# THE DES&WARE ACTIVEX G&LLIM&UFRY

Version 2.0 for Visual Basic

by

Desaware, Inc.

Rev 2.0.2 (7/01)

Information in this document is subject to change without notice and does not represent a commitment on the part of Desaware, Inc. The software described in this document is furnished under a license agreement. The software may be used or copied only in accordance with the terms of the agreement. It is against the law to copy the software on any medium except as specifically allowed in the license.

No part of this manual may be reproduced or transmitted in any form or by any means, electronic or mechanical, including photocopying and recording, for any purpose without the express written permission of Desaware, Inc.

Copyright © 1997-2001 by Desaware, Inc. All right Breserved. Printed in the U.S.A.

#### Desaware, Inc. Software License

Please read this agreement. If you do not agree to the terms of this license, promptly return the product and all accompanying items to the place from which you obtained them for a full refund.

This software is protected by United States copyright laws and international treaty provisions.

This program will be licensed to you for your use only. If you, personally, have more than one computer, you may install it on all of your computers as long as there is no possibility of it being used concurrently at more than one location by separate individuals. You may (and should) make archival copies of the software for backup purposes.

You may transfer this software and license as long as you include this license, the software and all other materials and retain no copies, and the recipient agrees to the terms of this agreement.

You may not make copies of this software for other people. Companies or schools interested in multiple copy licenses or site licenses should contact Desaware, Inc. directly at (408) 377-4770.

Should your intent be to purchase this product for use in developing a compiled Visual Basic program that you will distribute as an executable (.exe), an ActiveX server (.dll), an ActiveX control (.ocx), or an ActiveX document (.vbd), review the listing of files (located below) which can be distributed and or modified. If Desaware files are included in your executable program, you must include a valid copyright notice on all copies of the program. This can be either your own copyright notice, or "Copyright © 1999 Desaware, Inc. All rights reserved.".

**Code for Gallimaufry ActiveX Controls:** You have a royalty-free right to incorporate into your own applications any of the code provided with the following stipulations: 1) You are adding **primary and significant functionality** to the existing application, control, or component. 2) You agree that Desaware, Inc. has no warranty, obligation, or liability, real or implied, for its performance.

**Code for Gallimaufry Sample Applications:** You have a royalty-free right to incorporate into your own applications any of the sample code provided with the stipulation that you agree that Desaware, Inc. has no warranty, obligation or liability, real or implied, for its performance.

**Gallimaufry ActiveX Controls:** You may distribute with your program a copy of the files dwBanner.ocx, dwBannr6.ocx, dwCmnDlg.dll dwCmnDg6.dll, dwHexEdt.ocx, dwHexEd6.ocx, dwPerLst.ocx, dwPerLs6.ocx, dwRotPic.ocx, dwRotPe6.ocx, dwSpiral.ocx, dwSpirl6.ocx, dwTwain.ocx, dwTwain5.ocx, dwTaskb6.ocx and/or dwTaskbr.ocx. You may also distribute dwspy5.dll, dwspyvb.dll and dwspyvb.dll and dwspyvb6.dll for those controls that depend on these components. You may **not** modify any of these files in any way.

Please consult the online Help File for additional information.

Microsoft is a registered trademark of Microsoft Corporation. Visual Basic, Windows and Windows 95 are trademarks of Microsoft Corporation. SpyWorks, VersionStamper, StorageTools, ActiveX Gallimaufry, NT Service Toolkit, Event Log Toolkit, Custom Control Factory, CCF Cursors and SpyNotes #2, The Common Dialog Toolkit are trademarks of Desaware, Inc.

#### Limited Warranty

Desaware warrants the physical medium and documentation enclosed herein to be free of defects in materials and workmanship for a period of sixty days from the purchase date.

The entire and exclusive liability and remedy for breach of this Limited Warranty shall be limited to replacement of defective CD(s) or documentation and shall not include or extend to any claim for or right to recover any other damages, including but not limited to, loss of profit, data or use of the software, or special, incidental or consequential damages or other similar claims, even if Desaware has been specifically advised of the possibility of such damages. In no event will Desaware's liability for any damages to you or any other person ever exceed the suggested list price or actual price paid for the license to use the software, regardless of any form of the claim.

DESAWARE SPECIFICALLY DISCLAIMS ALL OTHER WARRANTIES, EXPRESS OR IMPLIED, INCLUDING BUT NOT LIMITED TO, ANY IMPLIED WARRANTY OF MERCHANTABILITY OR FITNESS FOR A PARTICULAR PURPOSE. Specifically, Desaware makes no representation or warranty that the software is fit for any particular purpose and any implied warranty of merchantability is limited to the sixty-day duration of the Limited Warranty covering the physical CD and documentation only (not the software) and is otherwise expressly and specifically disclaimed.

This limited warranty gives you specific legal rights. You may have others, which vary from state to state.

This License and Limited Warranty shall be construed, interpreted and governed by the laws of the State of California, and any action hereunder shall be brought only in California. If any provision is found void, invalid or unenforceable it will not affect the validity of the balance of this License and Limited Warranty which shall remain valid and enforceable according to its terms.

RESTRICTED RIGHTS: Use, duplication, or disclosure by the U.S. Government is subject to restrictions as set forth in subparagraph (c)(1)(ii) of the Rights in Technical Data and Computer Software clause at DFARS 252.227-7013 or subparagraphs (c)(1) and (2) of Commercial Computer Software - Restricted Rights at 48 CFR 52.227-19, as applicable. Contractor/Manufacturer is Desaware, Inc., 1100 East Hamilton Avenue, Suite 4, Campbell, California 95008.

# **Table of Contents**

| TABLE OF CONTENTS                                                                                                    | 6        |
|----------------------------------------------------------------------------------------------------|----------|
| INTRODUCTION                                                                                                    | 7        |
| WHAT IS A GALLIMAUFRY?<br>A QUICKSTART MANUAL                                                                                                    | 7<br>7   |
| CUSTOMER SUPPORT                                                                                                    | 8        |
| REGISTER! REGISTER!                                                                                                    | 9<br>9   |
| DWBANNER                                                                                                    | 11       |
| Step 1       - Placing the Control on your Form         Step 2       - Customizing the Control at Design Time.                                                                              |          |
| DWCMNDLG                                                                                                    |          |
| STEP 1 - SELECTING THE COMPONENT IN YOUR PROJECT<br>USING THE COMMON DIALOG FOR THE FIRST TIME<br>REPLACING THE COMMON DIALOG ACTIVEX CONTROL                                               |          |
| DWHEXEDIT                                                                                                    | 17       |
| Step 1       - Placing the Control on your Form                                                                                                    |          |
| DWPERLIST                                                                                                    |          |
| Step 1 - Placing the Control on your Form         Step 2 - Customizing the Control at Design Time.                                                                                          | 20<br>20 |
| DWROTATEPIC                                                                                                    |          |
| Step 1 - Placing the Control on your Form         Step 2 - Customizing the Control at Design Time.                                                                                          |          |
| DWSPIRALBOX                                                                                                    |          |
| Step 1       - Placing the Control on Your Form         Step 2       - Customizing the Control at Design Time         Step 3       - Programming the SpiralBox Control for Run-time Actions |          |
| DWTASKBAR                                                                                                    |          |

| STEP 1 - PLACING THE CONTROL ON YOUR MDI PARENT FORM                            | 26   |
|---------------------------------------------------------------------------------|------|
| STEP 2 - CUSTOMIZING THE CONTROL AT DESIGN TIME                                 | 26   |
| DWTWAIN TWAIN SCANNER CONTROL - QUICKSTART                                      | 28   |
| STEP 1 - PLACING THE CONTROL ON YOUR FORM                                       | 28   |
| STEP 2 - CUSTOMIZING THE CONTROL AT DESIGN TIME                                 | 29   |
| STEP 3 - ADDING RUN-TIME CODE                                                   | 29   |
| OTHER SOURCES OF INFORMATION                                                    | 31   |
| Visual Basic.NET or C# Which to Choose?                                         | 31   |
| Introduction to NT/2000 Security Programming with Visual Basic                  | 31   |
| Moving to VB.net:Strategies, Concepts and Code                                  | 31   |
| Dan Appleman's Visual Basic Programmer's Guide To The Win32 API                 | 32   |
| Dan Appleman's Developing COM/ActiveX Components with Visual Basic 6.0: A Guide | e to |
| the Perplexed                                                                   | 32   |
| Dan Appleman's Win32 API Puzzle Book and Tutorial for Visual Basic Programmers  | 33   |
| How Computer Programming Works                                                  | 33   |
| The Desaware Visual Basic Bulletin                                              | 33   |
| PC Magazine's Visual Basic Programmer's Guide To The Windows API                | 34   |
| Msdn.microsoft.com                                                              | 34   |
| DESAWARE PRODUCT DESCRIPTIONS                                                   | 35   |

Introduction

### What is a Gallimaufry?

The Merriam Webster dictionary defines 'gallimaufry' as a hodgepodge. We came across the word during a search for a substitute for 'medley'. Maybe the staff was short of sleep that day, who can say? The name tickled our collective funny bone and seemed to be the perfect fit for this collection of ActiveX controls.

# A QuickStart Manual

Unlike our other manuals where we attempt to include detailed descriptions, sample code and anything else that might be helpful, this is a 'condensed' version. We have included more detailed information on each of the controls in the Help file. In addition upon installation an .rtf version of the manual will be placed in the Gallimaufry directory (gallim) which can be printed for your use.

# **Customer Support**

We at Desaware have one very simple company policy - we do our best to treat our customers as we would like to be treated (after all, we are programmers too).

If you have purchased this software directly from Desaware and you feel that Gallimaufry is not for you or you are otherwise dissatisfied, please feel free to return it for a full refund (if you purchased it elsewhere you will need to contact your dealer for return or refund information - also, we reserve the right to limit this offer to 30 days from the invoice date). Your satisfaction is important to us, and we are well aware that this is a very unusual product and not appropriate for everyone.

#### For information on customer support and last minute changes, refer to the readme.wri file on the Gallimaufry CD. This file is compatible with write.exe (included with each copy of Windows).

There is a saying in the software world that no non-trivial program is completely bug free. The corollary to that saying is that no program with more than 10 lines in it is non-trivial. Gallimaufry is emphatically non-trivial....

Gallimaufry has undergone extensive testing to make it as bug free as possible. Nevertheless, it is possible that some have crept through. Please write or send us a fax if you find one, and include all of the steps required to reproduce the problem. Also, if there are any files needed to reproduce the error, send them to us on a diskette. Once we are able to duplicate a problem, we will provide you with a fix as quickly as possible.

Please address all correspondence to:

Desaware Inc. 1100 East Hamilton Avenue, Suite 4 Campbell, CA 95008

Phone (408) 377-4770, Fax (408) 371-3530

Internet: http://www.desaware.com, or support@desaware.com

# Register! Register! Register!

We've found that the person who ends up using a software package is frequently not the person who pruchased it. Therefore we really need your registration card. This will allow us to send you information about upgrades.

But we can't send this information to you without knowing who you are!

And please send us your suggestions for features that you would like to see in future editions of this product!

#### Installation

Gallimaufry comes with a Windows installation program. Refer to the readme file on the CD for the latest information regarding installation.

- Place your Gallimaufry CD in your CD ROM drive.
- The setup program should automatically start if your computer's autorun mode is on. Otherwise, use the Start Button's Run... command in Windows to run d:\setup.exe or e:\setup.exe (depending on the drive letter assigned to your CD ROM drive). You can also use Windows Explorer or the File Manager to run this program.
- Select the desired setup option to start the installation.
- The setup program will prompt you for a destination directory for the Gallimaufry files. The default directory is Gallim under your root directory.
- Follow any further directions in the setup program. A summary of files installed will appear in the install.log file in your Gallimaufry directory.

Installation programs are tricky - and we have found that occasionally a system is configured in such a way that the installation program fails. Please refer to the readme file for the latest information on these situations, and for instructions for manual installation. The directory containing the Gallimaufry sample files may contain files **readme.txt** or **readme.wri**. These files, if present, will contain recent information that could not be incorporated into the manual at time of printing. Use the Windows 'Notepad' program to view readme.txt, and the Windows 'Write' program to view readme.wri.

### dwBanner

This section details step-by-step instructions on selecting and placing the **Banner** control on your form (in Visual Basic) in addition to some of its basic functionality and properties/methods.

# Step 1 - Placing the Control on your Form

- 1. Verify that the **Banner** control is already installed; if you have already run the **Desaware ActiveX Gallimaufry** install program, you should be fine.
- 2. Start Visual Basic, and create a new project. (If you wish, you may also open an existing project, as long as it has a regular non-MDI form.)
- 3. Select the Components... item from the Project menu.
- 4. Scroll down the list of controls to the 'Desaware Gallimaufry Banner Control'; select the checkbox to the left.
- 5. Click on the **OK** button to exit the dialog box.
- 6. The **Banner** control icon should now appear at the bottom of your toolbox. You can click on the icon and draw the control on the form as normal (or double-click on the icon).

# Step 2 - Customizing the Control at Design Time

Once the control is on the form, there are a number of design time properties that can be customized. To make text scroll inside the control, the only property that need be set is the **ScrollText** property. However, the appearance and behavior of the control can be easily modified in a variety of ways using the other properties provided in the property pages. To access them, select the control, and in the **Property Browser** window, double-click on the "Custom" entry.

| Property   | Description                                                                                |
|------------|--------------------------------------------------------------------------------------------|
| ScrollText | This is the actual text that will move across<br>the control. It can be set to any string. |

| Font                    | This can be set this to any font installed on<br>your system, and customize options such as<br>bold, italic, etc.                                                                                                    |
|-------------------------|----------------------------------------------------------------------------------------------------|
| AutoSizeFont            | Set this property to True and the text will<br>appear in the largest font size which will still<br>fit inside the control's borders.                                                                                                    |
| BorderStyle             | Set this property to 1 (Fixed Single) if the <b>Banner is</b> to have a border. Otherwise, set it to 0 (None).                                                                                                    |
| BackColor,<br>ForeColor | Set these colors according to how the <b>Banner</b> control should appear.                                                                                                    |
| BackStyle               | If this property is set to 0 (Transparent), then<br>the <b>Banner</b> will have a transparent<br>background. Anything under the control will<br>show through, and can be interacted with the<br>user. If this property is set to 1 (Opaque),<br>then the control's background will be the<br><b>BackColor</b> . |

When the program is run, text will continually scroll across the Banner.

# DwCmnDlg

This section details step-by-step instructions on selecting the dwCmnDlg component in your project (in Visual Basic) in addition to some of its basic functionality and properties/methods.

# Step 1 - Selecting the Component in your Project

- 1. Verify that the **Common Dialog** component is already installed; if you have already run the **Desaware ActiveX Gallimaufry** install program, you should be fine.
- 2. Start Visual Basic, and create a new project.
- 3. Select the **References...** item from the **Project** menu.
- 4. Scroll down the list of controls to the 'Desaware Gallimaufry Common Dialog Component'; select the checkbox to the left.
- 5. Click on the **OK** button to exit the dialog box.

### Using the Common Dialog for the First Time

Declare an instance of the appropriate common dialog object to be used. You can declare the object with or without the **WithEvents** key word. Declaring the common dialog object with the **WithEvents** key word allows the object to trigger events if the **RaiseCallbackEvent** property is set to True. Dim WithEvents dwCmdDialog As dwFileOpenSave

1. Create a new instance of the object using the Set key word.

Set dwCmdDialog = New dwFileOpenSave

2. Set the common dialog object's **DlgWindowOwner** property to the window handle of the window that is to be disabled when the dialog is displayed. If this property is not set, then the common dialog will be owned by the desktop and will behave like a modeless dialog.

dwCmdDialog.DlgWindowOwner = MainForm.hWnd

3. Set any additional properties as desired. When assigning the object's Flags property, the glmcd??EnableHook constant must be included, otherwise certain properties may not work. Each object is initialized with this flag.

dwCmdDialog.Flags = glmcdOFNEnableHook Or glmcdOFNNoChangeDir Or glmcdOFNHideReadOnly

4. Call the Show... method.

*lres* = *dwCmdDialog.ShowOpen* 

5. Set the common dialog object to Nothing when no longer using the component.

*Set dwCmdDialog = Nothing* 

# Replacing the Common Dialog ActiveX Control

 Declare an instance of the appropriate common dialog object to be used, on the form on which the Common Dialog ActiveX control exists. If the Common Dialog ActiveX control is used to display more than one common dialog, you would declare the appropriate objects from the component. You can declare the object with or without the WithEvents key word. Declaring the common dialog object with the WithEvents key word allows the object to trigger events if the RaiseCallbackEvent property is set to True.

#### Dim WithEvents dwCmdDialog As dwFileOpenSave

2. Create a new instance of the object using the **Set** key word. You can do this in the **Form\_Load** event.

Set dwCmdDialog = New dwFileOpenSave

3. Set the common dialog object's **DlgWindowOwner** property to the window handle of the form or container on which the Common Dialog ActiveX control resides. If this property is not set, then the common dialog will be owned by the desktop and will behave like a modeless dialog.

dwCmdDialog.DlgWindowOwner = MainForm.hWnd

4. Assign the object's properties to the same values used by the Common Dialog ActiveX control. Include any additional properties as desired. Be sure to include properties set in design mode for the Common Dialog ActiveX control. When assigning the object's Flags property, the glmcd??EnableHook constant must be included, otherwise certain properties may not work. Each object is initialized with this flag. dwCmdDialog.Flags = glmcdOFNEnableHook Or glmcdOFNNoChangeDir Or glmcdOFNHideReadOnly

 Comment out the call to the Show... (or Action) method of the Common Dialog ActiveX control and call the object's Show... method instead. Note that the Desaware Gallimaufry Common Dialog does not support the previous Action property.

*lres* = *dwCmdDialog.ShowOpen* 

6. Set the common dialog object to Nothing when no longer using the component. You can do this during the **Form\_Unload** event.

*Set dwCmdDialog = Nothing* 

When testing is completed and the replacement is successful, remove the Common Dialog ActiveX control from your form or container, then remove the control reference from your project.

# dwHexEdit

This section details step-by-step instructions on selecting and placing the **HexEdit** control on your form (in Visual Basic) in addition to some of its basic functionality and properties/methods.

# Step 1 - Placing the Control on your Form

- 1. Verify that the **HexEdit** control is already installed; if you have already run the **Desaware ActiveX Gallimaufry** install program, you should be fine.
- 2. Start Visual Basic, and create a new project. (If you wish, you may also open an existing project, as long as it has a regular non-MDI form.)
- 3. Select the Components... item from the Project menu.
- 4. Scroll down the list of controls to the **'Desaware Gallimaufry HexEdit Ccontrol'**; select the checkbox to the left.
- 5. Click on the **OK** button to exit the dialog box.
- 6. The HexEdit control icon should now appear at the bottom of your toolbox. You can click on the icon and draw the control on the form as normal (or double-click on the icon to make the control take up all the available space on the form).

# Step 2 - Customizing the Control at Design Time

Once the control is on the form, there are a number of design time properties that can be customized. The control, at design time, is filled with a test matrix of 255 bytes, for every possible byte value and ASCII character.

| Property       | Description                                                                                     |
|----------------|-------------------------------------------------------------------------------------------------|
| AddressDisplay | Set this property to False if you want the leftmost pane containing the addresses to disappear. |
| ASCIIDisplay   | Set this property to False if you want the rightmost pane containing characters to disappear.   |

| ReadOnly                                              | Set this property to False if you wish the user<br>to be able to edit the data inside the control at<br>run-time.                                                                                                    |
|-------------------------------------------------------|----------------------------------------------------------------------------------------------------|
| ExtendedSelection                                     | Set this property to True if you wish the user<br>to be able to select more than one byte at a<br>time inside the control.                                                                                            |
| BackColor,<br>SelectedBackColor,<br>SelectedForeColor | Set these colors according to how you wish<br>the <b>HexEdit</b> control to appear. The sample<br>matrix on the form will reflect the changes so<br>that you are aware of how the control will<br>appear at run-time. |

#### Step 3 - Filling the Control with Data at Run-time

The bytes which make up the control at design time will vanish and will be replaced by a lone 0 at run-time. In order to make the control display something more than that, a "Memory Buffer" must be created and its contents must be passed to the **HexEdit** control. The memory buffer that is almost always used (and should be used!) is an array of **Bytes**. Place the following code in the **Form\_Load** event of your form:

Sub Form\_Load()

Dim MyByteArray() As Byte

Dim Index As Integer, sLen As Integer

Dim TheText As String

TheText = "These characters will be converted to " + \_

"its ASCII-Integer equivalents and " + \_

"placed, one by one, in the byte buffer."

sLen = Length(TheText) ReDim MyByteArray(1 to sLen) ' Fill MyByteArray with the ascii values of each
' character in turn from TheText
For Index = 1 to sLen
MyByteArray(Index) = Asc(Mid\$(TheText, Index, 1))
Next Index

' Transfer the byte array data into the HexEdit control

HexEdit1.ByteBuffer = MyByteArray

End Sub

This code will fill a byte buffer with the ASCII equivalent of some characters from a string and will pass the byte buffer to the **HexEdit** control. The **HexEdit** control will then automatically begin displaying this data, and depending on the value of **ReadOnly** property, may allow the user to edit it.

# dwPerList

This section details step-by-step instructions on selecting and placing the **Perspective List** control on your form (in Visual Basic) in addition to some of its basic functionality and properties/methods.

### Step 1 - Placing the Control on your Form

- 1. Verify that the **Perspective List** control is already installed; if you have already run the **Desaware ActiveX Gallimaufry** install program, you should be fine.
- 2. Start Visual Basic, and create a new project. (If you wish, you may also open an existing project, as long as it has a regular non-MDI form.)
- 3. Select the Components... item from the Project menu.
- 4. Scroll down the list of controls to the 'Desaware Gallimaufry Perspective List'; select the checkbox to the left.
- 5. Click on the **OK** button to exit the dialog box.
- 6. The **Perspective List** control icon should now appear at the bottom of your toolbox. You can click on the icon and draw the control on the form as normal (or double-click on the icon).

# Step 2 - Customizing the Control at Design Time

Once the control is on the form, there are a number of design time properties that can be customized. To make text recede inside the control, the only property that need be set is the **Text** property. However, the appearance and behavior of the control can be easily modified in a variety of ways using the other properties provided in the property pages. To access them, select the control, and in the **Property Browser** window, double-click on the "Custom" entry.

| Property | Description                                                                                             |
|----------|----------------------------------------------------------------------------------------------------|
| Text     | This is the actual text that will move across the control. It can be set to any string.                 |
| Font     | You can set this to any font installed on your system, and customize options such as bold, italic, etc. |

| Alignment               | Use this property to determine how the text is aligned within the control. You can set this property to 0 (Left), 1 (Right), 2 (Center), or 3 (Justified).                                                                                                    |
|-------------------------|----------------------------------------------------------------------------------------------------|
| BackColor,<br>ForeColor | Set these colors according to how the <b>Perspective List</b> control should appear.                                                                                                    |
| BorderStyle             | Set this property to 1 (Fixed Single) if the <b>Perspective List</b> is to have a border. Otherwise, set it to 0 (None).                                                                                                    |
| BackStyle               | If this property is set to 0 (Transparent), then the <b>Perspective List</b> will have a transparent background. Anything under the control will show through, and can be interacted with by the user. If this property is set to 1 (Opaque), then the control's background will be the <b>BackColor</b> . |

When you run your program, text will recede across the Perspective List.

# dwRotatePic

This section details step-by-step instructions on selecting and placing the **RotatePic** control on your form (in Visual Basic) in addition to some of its basic functionality and properties/methods.

# Step 1 - Placing the Control on your Form

- 1. Verify that the **RotatePic** control is already installed; if you have already run the **Desaware ActiveX Gallimaufry** install program, you should be fine.
- 2. Start Visual Basic, and create a new project. (If you wish, you may also open an existing project, as long as it has a regular non-MDI form.)
- 3. Select the **Components...** item from the **Project** menu.
- 4. Scroll down the list of controls to the 'Desaware Gallimaufry RotatePic Control'; select the checkbox to the left.
- 5. Click on the **OK** button to exit the dialog box.
- 6. The **RotatePic** control icon should now appear at the bottom of your toolbox. You can click on the icon and draw the control on the form as normal (or double-click on the icon).

### Step 2 - Customizing the Control at Design Time

Once the control is on the form, there are a number of design time properties that can be customized. To rotate a picture, all you really need to do is set the **Picture** and **Angle** properties. However, the appearance and behavior of the control can be easily modified in a variety of ways using the other properties provided in the property pages. To access them, select the control, and in the **Property Browser** window, double-click on the "Custom" entry.

| Property | Description                                                                                                    |
|----------|----------------------------------------------------------------------------------------------------|
| Picture  | Double-clicking on this property will bring<br>up a file dialog, which you can use to select<br>any bitmap file. Once you have chosen a<br>bitmap, it will appear in the <b>RotatePic</b><br>control. |

| PictureName | You can set this property to the path name or<br>IP address of a bitmap file. This is useful for<br>ActiveX containers such as Internet Explorer,<br>which have difficulty with the standard<br>Picture object.                                                                                                    |
|-------------|----------------------------------------------------------------------------------------------------|
| Angle       | Setting this property does the actual rotation.<br>It can be any integer from 0 to 359. Once<br>you have changed this property, the picture<br>in the <b>RotatePic</b> control will be immediately<br>rotated.                                                                                                    |
| AutoSize    | Set this property to True if you want the <b>RotatePic</b> control to make itself the same size as the picture it contains.                                                                                                    |
| BorderStyle | Set this property to 1 (Fixed Single) if you want the <b>RotatePic</b> to have a border around it. Otherwise, set it to 0 (None).                                                                                                    |
| BackColor   | Set this to the color you want to use for the background of the <b>RotatePic</b> control.                                                                                                    |
| BackStyle   | If this property is set to 0 (Transparent), then<br>the <b>RotatePic</b> will have a transparent<br>background. Anything under the control will<br>show through, and can be interacted with by<br>the user. If this property is set to 1 (Opaque),<br>then the control's background will be the<br><b>RotatePic</b> . |

# dwSpiralBox

This section details step-by-step instructions on selecting and placing the **SpiralBox** Control on your form (in Visual Basic) in addition to some of its basic functionality and properties/methods.

# Step 1 - Placing the Control on your Form

- 1. Verify that the **SpiralBox** control is already installed; if you have already run the **Desaware ActiveX Gallimaufry** install program, you should be fine.
- 2. Start Visual Basic, and create a new project. (If you wish, you may also open an existing project, as long as it has a regular non-MDI form.)
- 3. Select the **Components...** item from the **Project** menu.
- 4. Scroll down the list of controls to the **'Desaware Gallimaufry SpiralBox Control'**; select the checkbox to the left.
- 5. Click on the **OK** button to exit the dialog box.
- 6. The **SpiralBox** control icon should now appear at the bottom of your toolbox. You can click on the icon and draw the control on the form as normal (or double-click on the icon).

### Step 2 - Customizing the Control at Design Time

You can customize the appearance of the SpiralBox control using these properties:

| Property    | Description                                                                                                    |
|-------------|----------------------------------------------------------------------------------------------------|
| BorderStyle | Set this property to 1 (Fixed Single) if you wish the SpiralBox to have a border. Otherwise, set it to 0 (None). |
| BackColor   | This property is the color that will appear in the background of the SpiralBox control.                          |

# Step 3 - Programming the SpiralBox Control for Run-time Actions

Spirals are added to the **SpiralBox** control during run-time. This is done by using the **AddItem** method. For example,

{name of your SpiralBox control}.AddItem vbBlue, .8, .3

The first value you need to pass to **AddItem** is a color. This is the color that will be used to draw the new spiral. The second two values are decimal values from .001 to .999, which determine how the spiral is drawn. For more information on these values, refer to the Help File.

NOTE: If you are using any environment other than Visual Basic 5.0 or 6.0, then you will need to add a fourth value when using **AddItem**. This value is a positive integer, which determines the "order" of the new spiral. A value of 0 will place the new spiral at the bottom of the "pile" of spirals, and higher values can be used to place the new spiral "in between" others, or on top.

# dwTaskbar

This section details step-by-step instructions on selecting and placing the **MDI Taskbar** control on your form (in Visual Basic) in addition to some of its basic functionality and properties/methods.

#### Step 1 - Placing the Control on your MDI Parent Form

- 1. Verify that the **MDI Taskbar** control is already installed; if you have already run the **Desaware ActiveX Gallimaufry** install program, you should be fine.
- 2. Start Visual Basic, and create a new project.
- 3. Select the Components... item from the Project menu.
- 4. Scroll down the list of controls to the 'Desaware Gallimaufry MDI Taskbar'; select the checkbox to the left.
- 5. Click on the **OK** button to exit the dialog box.
- 6. The **MDI Taskbar** control icon should now appear at the bottom of your toolbox. You can click on the icon and draw the control on your MDI Parent form (or double-click on the icon).

#### Step 2 - Customizing the Control at Design Time

To use the MDI Taskbar, all you really need to do is drop it onto the MDI Parent Form of any MDI project, and run the program. However, the appearance and behavior of the control can be easily modified in a variety of ways using the other properties provided in the property pages. To access them, select the control, and in the **Property Browser** window, double-click on the "Custom" entry.

| Property    | Description                                                  |
|-------------|--------------------------------------------------------------|
| BackColor   | This is the color of the <b>MDI Taskbar</b> .                |
| ButtonColor | This is the color of each button on the <b>MDI Taskbar</b> . |

| ButtonWidth | This is the width, in twips, of each button on the <b>MDI Taskbar</b> . The buttons will shrink |
|-------------|-------------------------------------------------------------------------------------------------|
|             | during run-time if there is not enough room                                                     |
|             | for all of them, but <b>ButtonWidth</b> is the default value.                                   |

# dwTwain TWAIN Scanner Control - QuickStart

The Desaware TWAIN scanning Control (dwTwain) is an easy to use scanning control that is able to acquire images from most TWAIN compliant devices. The control supports the following features:

- Add scanning support to any Visual Basic application (or other applications that can act as ActiveX control containers).
- Supports TWAIN compliant devices including scanners, digital cameras and many video frame capture devices.
- Capture to memory or directly to disk (if supported by the image source).
- Auto capture of multiple images (if supported by the image source).
- Direct access to the TWAIN driver eliminates the need to install separate application software such as the Microsoft imaging system.
- Easy to use methods compatible with the TWAIN standard "Select Source" and "Acquire" commands.
- No run-time fees for distributing the component with your compiled application.

#### Step 1 - Placing the Control on Your Form

Make sure the **Desaware TWAIN Scanning** control is already installed; if you have already run the **Desaware ActiveX Gallimaufry** Install program, you should be fine.

You'll also need to have a TWAIN compliant scanner or imaging device installed. Virtually all scanners are TWAIN compliant and include the necessary drivers. Many digital cameras also come with TWAIN compliant drivers or have drivers available to download from the camera vendor's web site. Many video frame grabbers include TWAIN drivers as well. You can find sample TWAIN drivers for experimentation on the TWAIN web site at www.twain.org.

1. Start Visual Basic, and create a new project. (If you wish, you can also open an existing project, as long as it has a regular non-MDI form.)

- 2. Select the Components... item from the Project menu.
- 3. Scroll down the list of controls until you see '**Desaware TWAIN** Scanning Control'; select the checkbox to the left of this name.
- 4. Press the **OK** button to exit the dialog box.
- 5. The **TWAIN scanning** control icon should now appear at the bottom of your toolbox. You can click on the icon and draw the control on the form as normal (or double-click on the icon).

#### Step 2 - Customizing the Control at Design Time

Once the control is on the form, there are a number of design-time properties that can be customized. You do not need to set any of these properties to use the control. The most frequently used properties are those that allow you to specify your product's name and version. This information is used by the TWAIN driver to let the user know into which application they are scanning an image.

You can easily change these and other properties using the property pages provided. To access them, select the control, and in the Property Browser window, double-click on the "Custom" entry.

Manufacturer – Set this property to the name of your company.

**ProductName** – Set this property to the name of your product.

### Step 3 - Adding Run-Time Code

Most TWAIN applications expose two commands to the user, one which allows them to select a device source (necessary because you may have more than one scanner installed on your system), the other that starts image acquisition.

To allow the user to select a source (assuming your scanning control is named TwainControl1, use the following code:

#### TwainControl1.OpenAndSelectScanner

To bring up the scanner's user interface and allow the user to acquire an image, use the following code:

TwainControl1.ScanImageWithUI

The ImageScanned event will be raised when an image is acquired.

When you are finished scanning, or which to close the TWAIN user interface, use the following code:

TwainControl1.CloseScanner

Refer to the TwainTest application for a more sophisticated sample program that includes error handling.

# **Other Sources of Information**

Here are several other resources that we recommend for advance Windows development.

#### Visual Basic.NET or C# ... Which to Choose?

In this new eBook you will find an in-depth comparison of the two languages. In a feature-by-feature, head-to-head contest, Dan pulls no punches in calling the winner in each case.

But a technical comparison is only the beginning. With a keen eye for the business issues involved in language choice, the author focuses on the economic issues involved in this decision, considering the cost of retraining and long-term support, as well as that of initial development.

This ebook is available from mightywords.com.

# Introduction to NT/2000 Security Programming with Visual Basic

NT Security is a subject that is intimidating, to say the least. But if you dig past the confusing acronyms, you'll find that it's actually very easy to understand. This article, based on Dan Appleman's well received talks at VBits, will help you get started on the right foot with NT security, and give you the foundation of knowledge you'll need to understand even the most obscure security concepts. It will also introduce you to techniques for adding security based features to your applications (with an emphasis on Visual Basic applications).

This ebook is available from mightywords.com.

#### Moving to VB.net:Strategies, Concepts and Code

Written by Daniel Appleman (president of Desaware) and published by Apress (ISBN 1893115976).

VB.Net is not Visual Basic. Porting is stupid. COM is "dead". These are just a few of the things you'll learn as Dan takes you on a journey unlike any other into the world of VB.Net. Covers adoption strategies, unlearning VB6 concepts that are fatal in VB.Net, and analysis of language changes that goes beyond the documentation.

Available at most good bookstores, or directly from Desaware at a 20% discount - call (408) 377-4770 or email support@desaware.com.

# Dan Appleman's Visual Basic Programmer's Guide To The Win32 API

Written by Daniel Appleman (president of Desaware) and published by McMillan, (ISBN 0-672-31590-4) - this sequel to the original 16 bit API Guide applies the same philosophy to teaching the Win32 API to developers using Visual Basic and VBA based applications. With more examples, more functions, more tutorial style explanations and a full text searchable electronic edition on CD-ROM, this book should prove a worthy successor to the 16 bit API book. Covers Visual Basic version 4 through 6.

Available at most good bookstores, or directly from Desaware at a 20% discount - call (408) 377-4770 or email support@desaware.com.

An upgrade CD is available for owners of the "PC Magazine's Visual Basic Programmer's Guide to the Win32 API" ISBN: 1-56276-287-7 for \$24.99 + s&h directly from Desaware. Refer to our web site at www.desaware.com for additional information.

#### Dan Appleman's Developing COM/ActiveX Components with Visual Basic 6.0: A Guide to the Perplexed

Written by Daniel Appleman (president of Desaware) and published by McMillan, (ISBN 1-56276-576-0) - this book is designed for those programmers interested in using Visual Basic's object oriented technology to develop ActiveX components including EXE and DLL servers, ActiveX controls and ActiveX documents. Unlike many books that simply rehash the Visual Basic documentation, this one serves as a commentary to clarify and extend the documentation. Of special interest to VersionStamper customers will be the chapters on OLE and COM technology that will help them further understand the process of registering components, and the chapters on versioning and licensing.

The VB6 version also includes two new chapters on IIS Application development.

Available at most good bookstores, or directly from Desaware at a 20% discount - call (408) 377-4770 or email <u>support@desaware.com</u>.

# Dan Appleman's Win32 API Puzzle Book and Tutorial for Visual Basic Programmers

Written by Daniel Appleman (president of Desaware) and published by Apress (ISBN# 1-893115-01-1). Appleman's Win32 API Guide covers 700 API functions. This book covers the other 7800. How? By teaching you everything you need to know to read and understand the Microsoft C documentation and create correct API declarations for use in Visual Basic. Presented in an entertaining puzzle/solution format that challenges you to solve real world API problems. In depth tutorials take you behind the scenes to understand what really happens when you call an API function from VB.

Available at most good bookstores, or directly from Desaware at a 20% discount - call (408) 377-4770 or email support@desaware.com.

#### How Computer Programming Works

A useful book for future programmers or anyone interested in explaining important computer programming concepts. Full color illustrations help to visually explain important topics! New expanded section on computer programming for the Internet.

Just as a child must learn the alphabet before they can read, future programmers must understand certain concepts before they can write their first program. This unique book uses full color illustrations to help the reader to truly understand the underlying computer science on which all programming is based. ISBN 1-893115-23-2.

Available at most good bookstores, or directly from Desaware at a 20% discount - call (408) 377-4770 or email support@desaware.com.

#### The Desaware Visual Basic Bulletin

and other related technical articles. At the Desaware website: http://www.desaware.com.

# PC Magazine's Visual Basic Programmer's Guide To The Windows API

Written by Daniel Appleman (president of Desaware) this book is intended to help Visual Basic programmers navigate the complexities of Windows. It is the only text on Windows that is designed specifically for Visual Basic programmers, and the only one that covers the interactions between Visual Basic and Windows.

Available on CD Rom only from Desaware. Call (408) 377-4770 or email support@desaware.com.

#### Msdn.microsoft.com

This web site is a comprehensive reference.

# **Desaware Product Descriptions**

Thank you for your purchase of this Desaware product. We have additional quality software to enhance your programming efforts. Please visit our web site at www.desaware.com for detailed descriptions and product demos.

#### **SPYWORKS 6**

#### SpyWorks in a nutshell? Impossible!

You're going to want to download the SpyWorks demo to even begin to understand its capabilities. This product has been evolving for several years, and it includes so many features it's hard to know where to begin. SpyWorks is a VB power tool. When you need to override VB's default behavior or to extend VB's functionality, you will want to use SpyWorks.

#### Do That in Visual Basic??

Want to put VB to the test? Want to learn advanced programming techniques? Want to keep the productivity of VB and have the functionality of C++? SpyWorks contains the low level tools that you need to take full advantage of Windows. Here are just a few of the features of this multi-faceted software package. For instance, have you ever wanted to detect keystrokes on a system-wide basis or detect when an event occurs in another application or thread using subclassing or hooks? SpyWorks can help you solve these problems by letting you tap into the full power of the Windows API without having to be an expert. SpyWorks lets you export functions from VB DLL's so that you can create function libraries, control panel applets, and NT Services. With its ActiveX extension technology, you can call and implement interfaces that VB5 or 6 do not support. SpyWorks includes the Desaware API Class Library, which assists programmers in taking advantage of the hundreds of functions that are built into the Windows API. SpyWorks is available in either the Professional (Pro) or Standard edition.

The Professional Edition includes .NET support for keyboard hooks, window hooks and subclassing (including cross-task subclassing) with examples in both Visual Basic.NET and C#. Additionally, a WinSock component with comprehensive VB source code that gives you complete control for Internet/intranet programming.

Other features are the NT Service Toolkit *Light Edition*. This application is a subset of the Desaware NT Service Toolkit product. It allows a developer to create true NT services using Visual Basic. A background thread component that allows you to easily create objects that run in a separate background thread.

It also contains extensive sample code and three product updates.

- 1. The Professional Edition includes the Winsock Library, NT Service support and many other additional features & samples, plus three free updates. SpyWorks 2.1 (VBX Edition) is included in the Pro Edition.
- 2. SpyWorks Standard is a subset of Professional. A feature comparison is available on our web site.
- 3. Supports VB 4, 5 & 6, Windows 95, 98, 2000 & NT.

#### **VERSIONSTAMPER 6.5**

# Distributing Component-Based Applications? Beware DLL HELL!

You've distributed your application and it's working fine. But your end user is still in charge of their system. What happens when they install a program that overwrites a component that your software needs to run? Can you verify that your users have the correct files required by your application? Can you really afford to spend two hours on the phone trying to figure out exactly what went wrong? Now you can easily avoid component incompatibilities by adding VersionStamper to your toolkit. It lets you check the versions of your program's components on your end user's system, and correct the problem.

#### You are in control!

DLL Hell is a big problem, and with VersionStamper you can be in control of how this problem is detected and corrected. You determine dependency scanning (file size, date, version or other parameter), how and when the dependency scanning is done (upon start up, at midnight, at user's discretion), and how you want the problem resolved (automatically, an email message to your help desk, from a dependency list on your web site and more). This means you can handle versioning problems as simply as using a message box to call tech support, or even automatically updating the invalid components over the internet or corporate network. Imagine your application updating itself without user (or programmer) intervention! Imagine the hours and money saved in tech support calls! You can even use VersionStamper for incremental updates and bug fixes.

#### Is This For Real?

No, you don't have to pay a fortune in distribution fees - there are no run-time licensing fees. VersionStamper comes with a great deal of sample code. Don't distribute a component-based application without it!

- 4. Checks the versions of your dependent files and notifies you or the user of potential problems.
- 5. Internet extensions allow you to update versions across the Internet/intranets.
- 6. Cool and USEFUL sample programs show you how it works.

Includes VB source code for the VersionStamper components that you can use in your applications.

#### **NT SERVICE TOOLKIT 1.1**

Create a fully featured service in minutes using Visual Basic – even debug your service using the Visual Basic environment! Supports all NT service options and controls. Adheres to all Visual Basic threading rules. Background thread support allows easy waiting on system and synchronization objects. Client requests supported on independent threads for excellent scalability, with client impersonation available allowing services to act on behalf of clients in their own security context. Client requests and service control possible via COM/COM+/DCOM.

Simulation mode for testing as an independent executable. Create control panel applets for service control and other purposes.

#### **DESAWARE EVENT LOG TOOLKIT 1.0**

Visual Basic allows you to log events to the NT/2000 event log, but does not allow you to create custom event sources - so every event belongs to the application VB runtime, descriptions are limited, and event categories unavailable. Even if you use the API to log events, creating custom event sources for your application is not supported by VB, and is difficult with C++.

Desaware's new Event Log Toolkit makes creation of event sources easy, and provides all the tools needed to create and log custom events. Now your applications and services can support event logs in a professional manner, as recommended by Microsoft

#### **STORAGETOOLS ver 2.5**

StorageTools is your key to the OLE 2.0 Structured Storage Technology. Structured Storage allows you to create files that organize complex data easily in a hierarchical system. It is like having an entire file system in each file. OLE 2.0 takes care of allocating and freeing space within a file, so just as you need not concern yourself with the physical placement of files on disk, you can also disregard the actual location of data in the file. Additionally, with its support for transactioning you can easily implement undo operations and incremental saves in your application. StorageTools allows you to take advantage of the same file storage system used by Microsoft's own applications. In fact, we include programs (with Visual Basic source code) that let you examine the structure of any OLE 2.0 based file so that you can see exactly how they do it!

StorageTools includes documentation and controls to make it easy to work with the registration database under Windows 3.1, Windows NT & Windows 95/98 and 2000. For Visual Basic 4-6. We also include a simple resource compiler (with Visual Basic source code) so that you can create your own .RES files for use with Visual Basic.

StorageTools version 2.5 also includes the Desaware File Property component.

StorageTools includes 16 & 32 bit ActiveX/ATL controls, extensive documentation and sample code.

#### **DESAWARE ACTIVEX GALLIMAUFRY Ver. 2**

#### What is it?

gal·li·mau·fry (gàl'e-mô<sup>1</sup>frê) noun plural gal·li·mau·fries A jumble; a hodgepodge.

[French galimafrée, from Old French galimafree, sauce, ragout : probably galer, to make merry. See GALLANT + mafrer, to gorge oneself (from Middle Dutch moffelen, to open one's mouth wide, of imitative origin).] (From The American Heritage® Dictionary of the English Language, Third Edition copyright © 1992 by Houghton Mifflin Company)

What does a Twain control, spiral art program, set of linked list classes, a quick sort routine, a hex editor and a myriad of other custom controls have in common?

They are all part of Desaware's ActiveX Gallimaufry.

You'll find most of these controls useful, the rest entertaining – but we guarantee that you'll find them all educational, because they come with complete Visual Basic 6.0 source code.

#### **Curious?**

Want to learn some advanced API programming techniques? Visit our web site for a full description and demo.

#### **THE CUSTOM CONTROL FACTORY V 4.0**

The Custom Control Factory is a powerful tool for creating your own animated buttons, multiple state buttons, toolbars and enhanced button style controls in Visual Basic and other OLE control clients, without programming. With 256 & 24 bit color support, automatic 3D backgrounds, image compression, over 50 sample controls and more. Plus MList2 - an enhanced listbox control. 16 & 32 bit ActiveX controls and 16 bit VBXs included.